## Dahua NVR connect Hikvision camera

1. Connect the camera to the computer, Download and install Hikvision search tool "SADP".

## Download:

https://www.hikvision.com/en/support/tools/hitools/TS20200826033/?q=sadptool&position=2

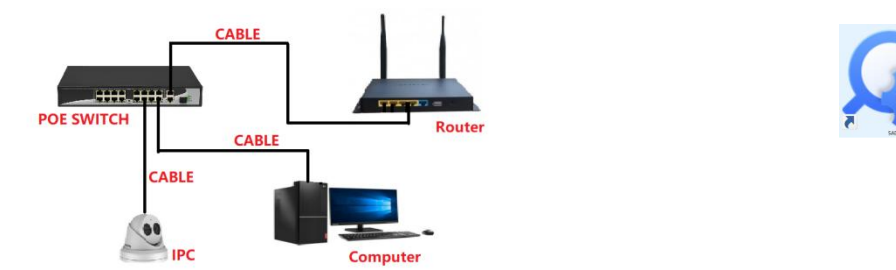

2、 Query the IP address of the camera through the search tool, and activate the camera.

| SADP               |                |          |              |      |                    |                            |              |           |                       |         |           |                   | \$\$0_0×                                        |
|--------------------|----------------|----------|--------------|------|--------------------|----------------------------|--------------|-----------|-----------------------|---------|-----------|-------------------|-------------------------------------------------|
| Total number of on | ine devices: 1 |          |              |      |                    |                            |              |           | Unbind Export         | Refresh | Filter    | Q                 | Activate the Device                             |
| ☑   ID •   De      | vice Type      | Status   | IPv4 Address | Port | Enhanced SDK Servi | ce Port   Software Version | IPv4 Gateway | HTTP Port | Device Serial No.     | Subr    | net Mask  | MAC Address       |                                                 |
| 001                |                | Inactive | 192.168.1.64 | 8000 | 8443               | V5.5.83build 190.          | 192.168.1.1  | 80        | 20190510AAWRD18467556 | 255.    | 255.255.0 | 68-6d-bc-1e-f7-79 |                                                 |
| 1                  |                |          |              |      |                    |                            |              |           |                       |         |           |                   |                                                 |
|                    |                |          |              |      |                    |                            |              |           |                       |         |           |                   |                                                 |
|                    |                |          |              |      |                    |                            |              |           |                       |         |           |                   | The device is not activated.                    |
|                    |                |          |              |      |                    |                            |              |           |                       |         |           |                   |                                                 |
|                    |                |          |              |      |                    |                            |              |           |                       |         |           |                   |                                                 |
|                    |                |          |              |      |                    |                            |              |           |                       |         |           |                   | You can modify the network parameters after the |
|                    |                |          |              |      |                    |                            |              |           |                       |         |           |                   | device activation.                              |
|                    |                |          |              |      |                    |                            |              |           |                       |         |           |                   |                                                 |
|                    |                |          |              |      |                    |                            |              |           |                       |         |           |                   |                                                 |
|                    |                |          |              |      |                    |                            |              |           |                       |         |           |                   | New Password:                                   |
|                    |                |          |              |      |                    |                            |              |           |                       |         |           |                   | 2 Weak                                          |
|                    |                |          |              |      |                    |                            |              |           |                       |         |           |                   | Confirm Password:                               |
|                    |                |          |              |      |                    |                            |              |           |                       |         |           |                   | Enable Hik-Connect                              |
|                    |                |          |              |      |                    |                            |              |           |                       |         |           |                   |                                                 |
|                    |                |          |              |      |                    |                            |              |           |                       |         |           |                   | 6                                               |
|                    |                |          |              |      |                    |                            |              |           |                       |         |           |                   | 3                                               |
|                    |                |          |              |      |                    |                            |              |           |                       |         |           |                   | Activate                                        |
|                    |                |          |              |      |                    |                            |              |           |                       |         |           |                   |                                                 |
|                    |                |          |              |      |                    |                            |              |           |                       |         |           |                   |                                                 |
|                    |                |          |              |      |                    |                            |              |           |                       |         |           |                   |                                                 |
| 4                  |                |          |              |      |                    |                            |              |           |                       |         |           | •                 |                                                 |

₹85% • j

4 Turn on the camera's onvif permissions and add an onvif user.(it is recommended that the account password is the same as the camera's login account password).

| HIKVISION®          | Live View Playback Picture                                        | Configuration           |                                                                              | 上 admin   11 Help 🕞 Logout |
|---------------------|-------------------------------------------------------------------|-------------------------|------------------------------------------------------------------------------|----------------------------|
| Local               | SNMP FTP Email Platform Access HT                                 | TTPS QoS 802.1x Integra | ation Protocol Network Service Alarm Server                                  |                            |
| System              | Enable Hikvision-CGI                                              |                         | 1                                                                            |                            |
| Network 2           | Hikvision-CGI Authenticat digest                                  | ~                       |                                                                              |                            |
| Advanced Settings 3 | Enable Open Network Video Interface 4     Open Network Video Inte |                         |                                                                              |                            |
| Q. Video/Audio      | User List                                                         |                         | 5 Add Modify Delete                                                          |                            |
| Image               | No. User Name                                                     |                         | Level                                                                        |                            |
| Event Storage       |                                                                   |                         |                                                                              |                            |
| statige             |                                                                   |                         |                                                                              |                            |
|                     |                                                                   |                         |                                                                              |                            |
|                     |                                                                   |                         |                                                                              |                            |
|                     |                                                                   |                         |                                                                              |                            |
|                     |                                                                   |                         |                                                                              |                            |
|                     |                                                                   |                         |                                                                              |                            |
|                     |                                                                   |                         |                                                                              |                            |
|                     |                                                                   |                         |                                                                              |                            |
|                     |                                                                   |                         |                                                                              |                            |
|                     | 🖹 Save                                                            |                         |                                                                              |                            |
|                     | _                                                                 |                         | ©2021 Hitvision Digital Technology Co., Ltd. All Rights Reserved.            |                            |
|                     | Add                                                               | luser                   | ×                                                                            |                            |
|                     |                                                                   | User Name               | admin                                                                        |                            |
|                     |                                                                   |                         | Digits, lower-case letters, upper-case                                       |                            |
|                     |                                                                   |                         | letters, and special characters (I#\$%<br>&'()*+,/;<=>?@[[^_`{]}~ space) are |                            |
|                     |                                                                   |                         | allowed.                                                                     |                            |
|                     |                                                                   | Password                | •••••                                                                        |                            |
|                     |                                                                   |                         | 8 to 16 characters allowed including                                         |                            |
|                     |                                                                   |                         | upper-case letters, lower-case                                               |                            |
|                     |                                                                   |                         | (I'#\$%&'()*+/:<=>?@[])^_'[]~<br>snace) At least two of above                |                            |
|                     |                                                                   |                         | mentioned types are required.                                                |                            |
|                     |                                                                   | Confirm                 | •••••                                                                        |                            |
|                     |                                                                   | Level                   | Media user                                                                   |                            |
|                     |                                                                   |                         | O Operator                                                                   |                            |
|                     |                                                                   |                         | <ul> <li>Administrator</li> </ul>                                            |                            |
|                     |                                                                   |                         |                                                                              |                            |
|                     |                                                                   |                         | OK Cancel                                                                    |                            |
|                     |                                                                   |                         |                                                                              |                            |

5、 Modify camera IP address.

Modify the IP address to be an address between 10.1.1.2---10.1.1.254 and the gateway is set to 10.1.1.1, Enter camera password.

| SADP      |                          |        |              |      |              |                |                  |              |        |                              | \$© _ □ ×                   |
|-----------|--------------------------|--------|--------------|------|--------------|----------------|------------------|--------------|--------|------------------------------|-----------------------------|
| Total num | per of online devices: 1 |        |              |      | Unbind E     | Export         | Refresh Filter   | 3            | ۹      | Modify Network Parame        | ters                        |
| 🛃   ID    | •   Device Type          | Status | IPv4 Address | Port | Enhanced SDK | K Service Port | Software Version | IPv4 Gateway | I HTTP | Enable DHCP                  |                             |
| ☑ 001     | DS-2CD2386G2-IU          | Active | 10.1.1.2     | 8000 | 8443         |                | V5.7.1build 2110 | 10.1.1.1     | 80     | Enable Hik-Connect           |                             |
|           |                          |        | 1            |      |              |                |                  |              |        | Device Serial No.:           | DS-2CD2386G2-IU20210607AAWR |
|           |                          |        |              |      |              |                |                  |              |        | IP Address                   | 10.1.1.2                    |
|           |                          |        | N N          |      |              |                |                  |              |        | Port                         | 8000                        |
|           |                          |        | N.           |      |              |                |                  |              |        | Enhanced SDK Service Port    | 8443                        |
|           |                          |        |              |      |              |                |                  |              |        | Subnet Mask                  | 255.0.0.0                   |
|           |                          |        |              |      |              |                |                  |              |        | Gateway                      | 10.1.1.1                    |
|           |                          |        |              |      |              |                |                  |              |        | IPv6 Address:                | 20<br>88<br>87<br>27        |
|           |                          |        |              |      |              |                |                  |              |        | IPv6 Gateway:                | 10<br>80<br>91              |
|           |                          |        |              |      |              |                |                  |              |        | IPv6 Prefix Length:          | 64                          |
|           |                          |        |              |      |              |                |                  |              |        | HTTP Port:                   | 80                          |
|           |                          |        |              |      |              |                |                  |              |        | Secu                         | rity Verification           |
|           |                          |        |              |      |              |                |                  |              |        | Z<br>Administrator Password: | •••••                       |
|           |                          |        |              |      |              |                |                  |              |        | 3                            | Modify                      |
|           |                          |        |              |      |              |                |                  |              |        |                              | Forgot Password             |

 $5_{\sim}$  Connect the camera to the POE port of Dahua NVR.

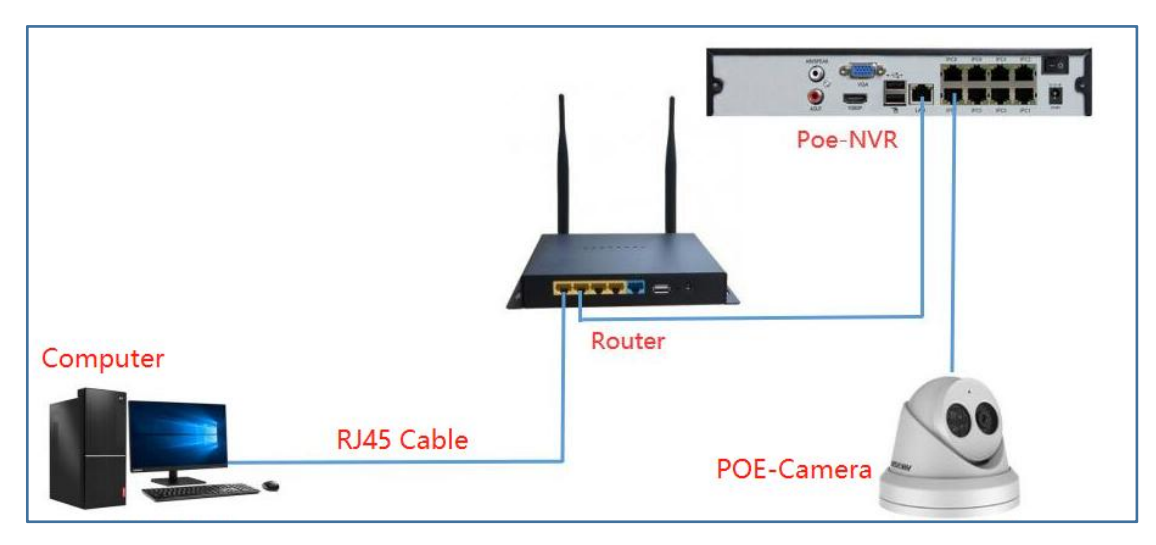

6、Right mouse button--Main Menu -- CAMERA -- click "Manual Add" -- 1. Select the "Onvif" protocol -- fill in the camera's modified IP address -- 3. Fill in the camera's IP address, and click "Connect" -- click "OK".

|               | 📑 😨 🚔 🌣                                                                                                    | • 🛡 🚣                                                                                                    | LIVE 🛓 🕒 - 🖽                                                            |
|---------------|----------------------------------------------------------------------------------------------------|----------------------------------------------------------------------------------------------------|-------------------------------------------------------------------------|
| > Camera List | Camera List Device Status Firmware                                                                                                    |                                                                                                    |                                                                         |
| Image         | IP Address V Search                                                                                                    |                                                                                                    | Uninitialized                                                           |
| Overlay       | 0 Modify Live Status IP Address                                                                                                    | Manufacturer Type                                                                                                    | MAC Address Port Device Name                                            |
| Encode        |                                                                                                    |                                                                                                    |                                                                         |
| Camera Name   | Search Device Add Manual Add Modify IP Added Device Camera Li Channel Modify Delete Status IP Address D1  H.265 Auto Switch Remaining Bandwidt 87.99Mbps/88.00Mbps | Rody<br>Classed Di 1<br>Weddess Di 2<br>RTP-bert Bef adapter 1<br>RTP-bert Bef adapter 1<br>RTP-bert Bef adapter 1<br>RTP-bert Bef adapter 1<br>RTP-bert Bef adapter 1<br>RTP-bert Bef adapter 1<br>RTP-bert Bef adapter 1<br>RTP-bert Bef adapter 1<br>RTP-bef Bef adapter 1<br>RTP-bef Bef adapter 1<br>RTP-bef Bef adapter 1<br>RTP-bef Bef adapter 1<br>RTP-bef Bef adapter 1<br>RTP-bef Bef adapter 1<br>RTP-bef Bef adapter 1<br>RTP-bef Bef adapter 1<br>RTP-bef Bef adapter 1<br>RTP-bef Bef adapter 1<br>RTP-bef Bef adapter 1<br>RTP-bef Bef adapter 1<br>RTP-bef adapter 1<br>RTP-b | Filter None •<br>Camera Name SN<br>Camera 01 DS-2CD<br>camera 01 DS-2CD |
|               |                                                                                                    |                                                                                                    |                                                                         |

PS:When the camera status is displayed in green, the camera is successfully connected. If it is displayed in red, there is an error in the connection. Follow steps 1-5 to check whether the difference between the camera and the nvr is set correctly.